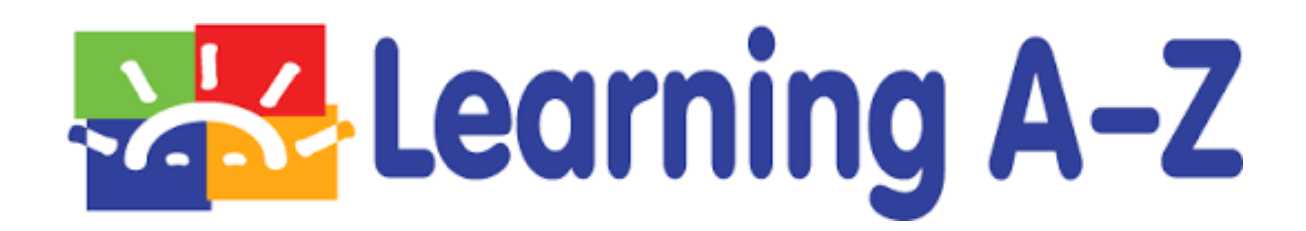

管理者用マニュアル

株式会社 BookSmart raz@booksmart.co.jp 075-465-5058

1<sup>st</sup> Edition As of 5/15/2017

# 目次

| <b>1.0</b> はじめに                 |    |
|---------------------------------|----|
| 1.1 ログイン方法                      |    |
| 1.2 ライセンス状況の確認                  |    |
| 2.0 教員(Teacher)の管理              | 5  |
| 2.1 教員(Teacher)を1名ずつ登録          | 5  |
| 2.2 教員(Teacher)を CSV ファイルから一括登録 |    |
| 2.3 教員(Teacher)の削除              |    |
| 2.4 教員(Teacher)の復元              |    |
| 2.5 教員(Teacher)情報の編集            |    |
| 2.6 生徒を CSV ファイルから一括登録          |    |
|                                 |    |
| 3.0 管理者アカウント情報の編集               | 11 |

### 1.0 はじめに

管理者用のサイトでは、すべてのライセンスの確認・管理ができます。 教員の登録や編集管理を行うのもこちらの管理用サイトです。 全てのクラスの生徒を一括登録することも出来ます。

#### 1.1 ログイン方法:

こちらのサイトにアクセス <u>www.learninga-z.com</u>:

"MEMBER LOGIN" をクリックします。

|             |          | CONTA      |       | IBER LOGIN STARG |         | ٩         |  |
|-------------|----------|------------|-------|------------------|---------|-----------|--|
| Earning A-Z | PRODUCTS | WHAT WE DO | STORE | BREAKROOM        | COMPANY | RESOURCES |  |

① Username

② Password を入力し、ログインします。

| Log into your account | NOT A MEMBER?                        |
|-----------------------|--------------------------------------|
|                       | See how Learning A-Z delivers award- |
| Username              | winning products that enhance        |
| N Decomposed          | instruction and improve rearring.    |
| Password              | Learn More >                         |

#### 1.2 ライセンス状況の確認:

"PRODUCT LICENSES" をクリックします。

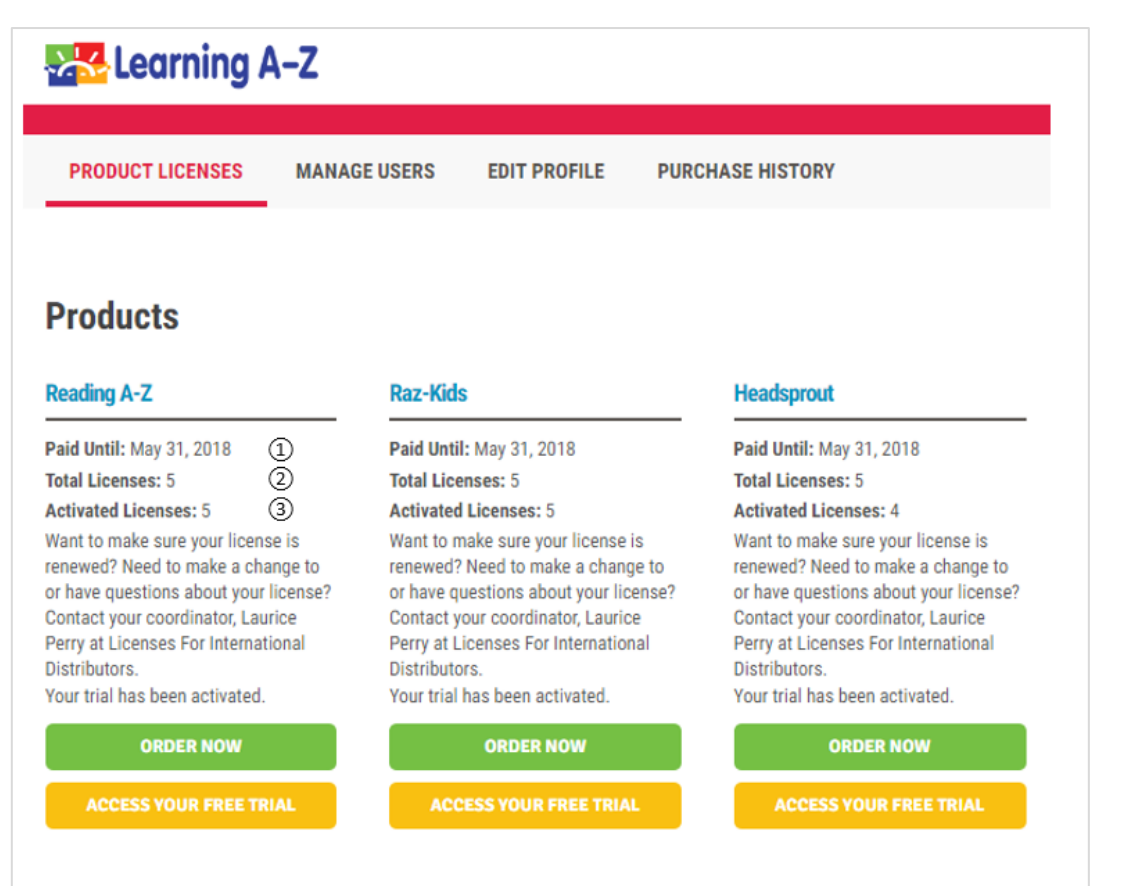

①有効期限

②ライセンス数の合計

③現在利用可能なライセンス数

### 2.0 教員(Teacher)の管理

"MANAGE USERS" ページから教員の管理ができます。

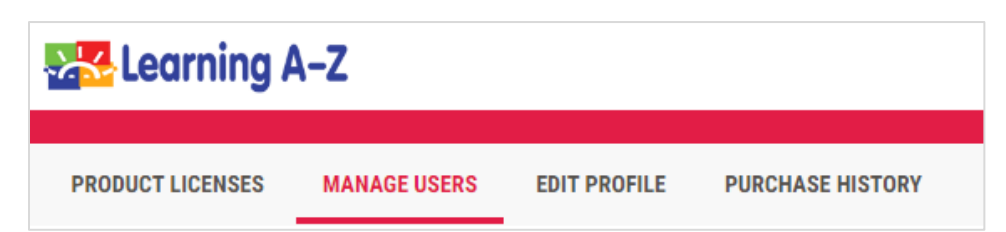

#### 2.1 教員(Teacher)を1名ずつ登録(2 ライセンス以上ご購入された場合):

ライセンスごとに教員を割り当てる必要があり、2つ目以降のライセンスを利用するにはその都度ライセンス コーディネーター(管理者)が教員(Teacher)を登録する必要があります。

"Add Teachers" をクリックします。

| PRODUCT LICENSES | MANAGE USERS | S EDIT PROFILE   | PURCHASE HISTORY |
|------------------|--------------|------------------|------------------|
| View Teachers    | Add Teachers | Add Coordinators | Import Teachers  |

新規登録する先生の情報を入力します。(姓、名、eメールアドレス、学校名)

| Add New    | v Teacher Fin | nd existing teacher<br>ing the resources sh | ould be reaistered with unique contac | t information (name & email). |
|------------|---------------|---------------------------------------------|---------------------------------------|-------------------------------|
| First Name | Last Name     | Email                                       | School/Org                            | School/Org Other              |
|            |               |                                             | - Select a School                     | •                             |
|            |               |                                             |                                       |                               |

アクセス権限を与えるライセンスにチェックを入れます。

| 1             | Raz-Plus NEW<br>advanced 👻 | ELL Collection | Headsprout | Science A-Z | Writing A-Z | Vocabulary A-Z | ReadyTest A-Z |
|---------------|----------------------------|----------------|------------|-------------|-------------|----------------|---------------|
| ber available | 1                          | 1              | 1          | 1           | 1           | 1              | 1             |
| Ť             | V                          | V              |            |             |             |                |               |
| Ť             | ×                          | ×              |            |             |             |                |               |

青色の "ADD USER" ボタンをクリックして完了です。

登録された e メールアドレスにログイン情報(Username, Password)が届きます。

#### 2.2 教員(Teacher)を CSV ファイルから一括登録:

**"MANAGE USERS" > "Import Teachers"** をクリックします。

青色の "DOWNLOAD CURRENT ROSTER" をクリックすると現在の教員のリストが CSV ファイルにダウンロード されます。

| PRODUCT LICENSES                                          | MANAGE USERS                                                    | EDIT PROFILE                     | PURCHASE HISTORY                     |                                | ? NEED HELP                               |
|-----------------------------------------------------------|-----------------------------------------------------------------|----------------------------------|--------------------------------------|--------------------------------|-------------------------------------------|
| View Teachers                                             | Add Teachers                                                    | Add Coordinators                 | Import Teachers                      | Import Students                | Teacher Self-Registration                 |
| Import Users                                              |                                                                 |                                  |                                      |                                |                                           |
| Add new users or edit exist<br>before making edits and up | ing ones via CSV. When<br>Ioading the file. <mark>Need H</mark> | making edits to existing<br>elp? | users, it is recommended that you fi | irst download the current rost | ter to ensure you have the latest version |
| DOWNLOAD CURREN                                           | IT ROSTER UP                                                    | LOAD CSV                         |                                      |                                |                                           |

CSV ファイルのヘッダー行のみ残し、現在の教員リストを編集してください。

| Existing Username | First Name | Last Name | Email                 | School Organization | Reading A-Z | Raz-Kids | ELL Collection | Headsprout | Science A-Z | Writing A-Z | Vocabulary A-Z | ReadyTest A-Z |
|-------------------|------------|-----------|-----------------------|---------------------|-------------|----------|----------------|------------|-------------|-------------|----------------|---------------|
| rwhitaker9        | Robert     | Whitaker  | kevin@booksmart.co.jp | BookSmart           | 1           | 1        | 1              | 1          | 1           | 1           | 1              | 1             |

初めて登録する教員の場合、ユーザーネームをお持ちでない場合は、"Existing Username"の欄は空欄にして下 さい。ユーザーネームはランダムに設定され、登録された e メールアドレスにログイン情報(Username, Password)が届きます。

ライセンスのフィールドではアクセス権を与えるライセンスの欄には1を、アクセス権を与えないライセン スの欄には0を入力してください。

| Existing Username | First Name | Last Name | Email                | School Organization | Reading A-Z | Raz-Kids | ELL Collection | Headsprout | Science A-Z | Writing A-Z | Vocabulary A- | Z ReadyTest A- | Z |
|-------------------|------------|-----------|----------------------|---------------------|-------------|----------|----------------|------------|-------------|-------------|---------------|----------------|---|
|                   | John       | Smith     | john@booksmart.co.jp | BookSmart           | 1           | . 1      | 1              | 0          | 0           | 0           |               | 0              | 0 |

CSV ファイルを保存し、青色の "UPLOAD CSV" をクリックしてファイルをアップロードしてください。

下記のような確認画面が表示されます。

| Reading A-Z Ra         | Ž-Kids o<br>Ø  | Reading A-Z ELL<br>• • | Headspro    | out     | Science A-Z       | Writing<br>1 @ | A-Z N       | /ocabulary /  | A-Z Rèàc       | lyTest A-Z<br>¹ € |
|------------------------|----------------|------------------------|-------------|---------|-------------------|----------------|-------------|---------------|----------------|-------------------|
| Contact Info           |                | Username               | Reoding A-Z | Raz-Kid | s Redding A-Z ELL | Headsprout     | Science A-i | Z Writing A-Z | Vocabulary A-Z | ReodyTest A-2     |
| 🗹 John Smith john@book | (smart.co.jp B | lookSmart              | 1           | 1       | 1                 | 0              | 0           | 0             | 0              | 0                 |

修正の必要がある場合、教員名の横にある青色の "Edit" アイコンをクリックして修正してください。

PROCESS IMPORT

最後に、青色の "PROCESS IMPORT" をクリックして完了です。

#### 2.3 教員(Teacher)の削除:

"MANAGE USERS"をクリックした後、該当教員(Teacher)の横にある青色の"X"をクリックします。

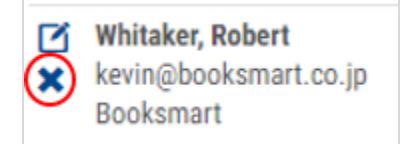

下記のメッセージを確認して完了です。

Successfully deleted user.

メモ: 削除した後でも、教員情報とそのクラスの生徒の全ての情報を復元することができます。

#### 2.4 教員(Teacher)の復元:

"MANAGE USERS"をクリックした後、"Show"のドロップダウンリストから"Removed Teachers and Coordinators" を選択します。

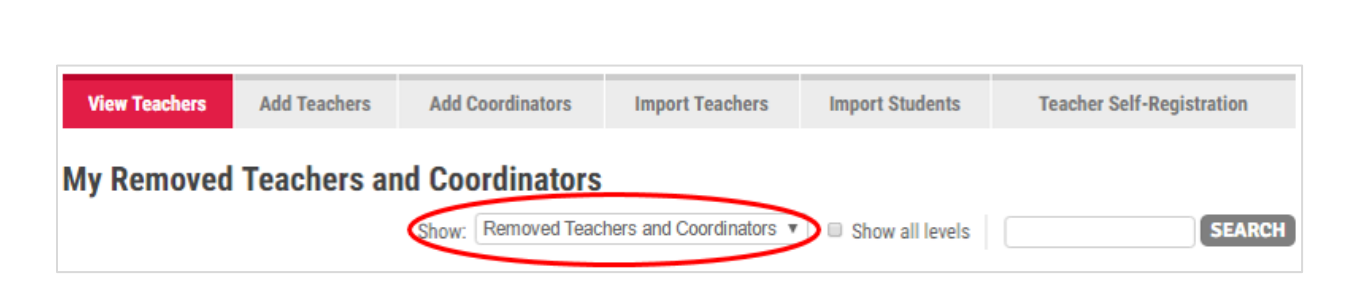

該当教員(Teacher)の横にある青色の矢印をクリックします。

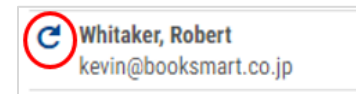

Learning A-Z 管理者用マニュアル

必要変更事項を入力した後、青色の "SAVE CHANGES" ボタンをクリックして完了です。

| rst N<br>Robe          | Name La<br>ert V       | ist Name<br>Vhitaker | Email<br>kevin@booksn | School/Org<br>- Select a | School      | Ŧ          | School | Org Other     |  |
|------------------------|------------------------|----------------------|-----------------------|--------------------------|-------------|------------|--------|---------------|--|
| e <b>rn</b> :<br>white | ame<br>aker9           |                      |                       |                          |             |            |        |               |  |
| RO                     | DUCT AC                | CESS:                |                       |                          |             |            |        |               |  |
|                        | Raz-Plus<br>advanced - | ELL Collection       | Headsprout            | Science A-Z              | Writing A-Z | Vocabulary | A-Z    | ReadyTest A-Z |  |
| Ť                      | Raz-Plus<br>advanced - | ELL Collection       | Headsprout            | Science A-Z              | Writing A-Z | Vocabulary | r A-Z  | ReadyTest A-Z |  |

#### 2.5 教員(Teacher)情報の編集:

"MANAGE USERS"をクリックした後、該当教員(Teacher)の横にある青色の編集ボタンをクリックします。

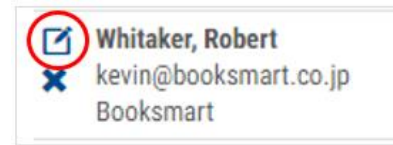

編集画面では名前の変更、eメールの変更、ライセンスへのアクセス権の選択、パスワードのリセットができます。

青色の "SAVE CHANGES" ボタンをクリックして完了です。

| obert    | Whitaker     | kevin@booksn  | Booksman    | 1           | * Schoi        | bi/Urg Uther  |  |
|----------|--------------|---------------|-------------|-------------|----------------|---------------|--|
| ername   |              |               |             |             |                |               |  |
| hitaker9 |              |               |             |             |                |               |  |
| RODUCT   | ACCESS:      |               |             |             |                |               |  |
| Paz-Plus | ELL Collecti | on Headsprout | Science A-Z | Writing A-Z | Vocabulary A-Z | ReadyTest A-Z |  |
| advanced | •            |               |             |             |                |               |  |
| advanced | •            | ø             | ø           | ×           | ۲              | ×             |  |

メモ:パスワードをリセットすると登録されている eメールに新しいパスワードが届きます。

#### 2.6 生徒を CSV ファイルから一括登録:

管理者はこちらのサイト www.learninga-z.com から全てのクラスの生徒を一括登録することができます。

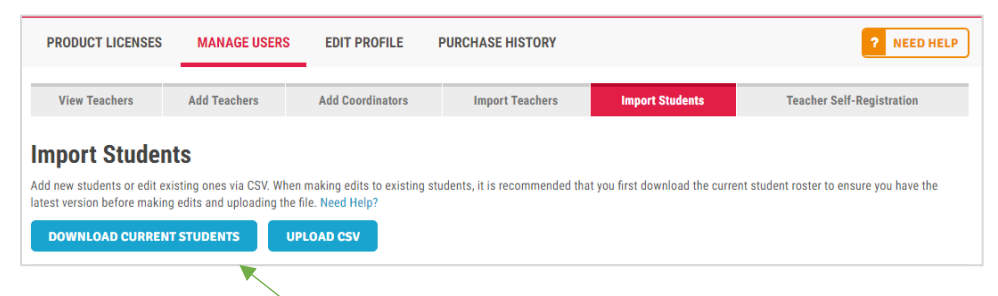

"MANAGE USERS" > "Import Students" > 青色の"DOWNLOAD CURRENT STUDENTS" をクリックします。

CSV ファイルに現在の生徒のリストがダウンロードされます。ヘッダーの項目の数はご購入のライセンスの種類によって異なります。

|                |                  |                  |            |           | ご購入      | へのライセ      | 2ンス     |
|----------------|------------------|------------------|------------|-----------|----------|------------|---------|
| LAZ Student ID | Teacher Username | Student Username | First Name | Last Name | Password | Raz Kids L | Deleted |
| 222992501      | rwhitaker9       | bbanner          | Bruce      | Banner    |          | L          | n       |
| 222992500      | rwhitaker9       | tstark           | Tony       | Stark     |          | н          | n       |
| 222991722      | rwhitaker9       | sjobs            | Steve      | Jobs      |          | F          | n       |
| 216582870      | rwhitaker9       | Geoff T          | Geoff      | Tabor     |          | D          | n       |
| 空欄             | 必須               | 必須               | 任意         | 任意        | 任意       | 必須         | 空欄      |

既存の生徒情報の下に、新しい生徒情報を入力し保存します。

| 入力必須項目:                                                | <u>任意項目</u> :                                            | <u>空欄</u> :               |
|--------------------------------------------------------|----------------------------------------------------------|---------------------------|
| Teacher Username<br>Student Username<br>Raz Kids Level | First Name<br>Last Name<br>Password (text password only) | LAZ Student ID<br>Deleted |

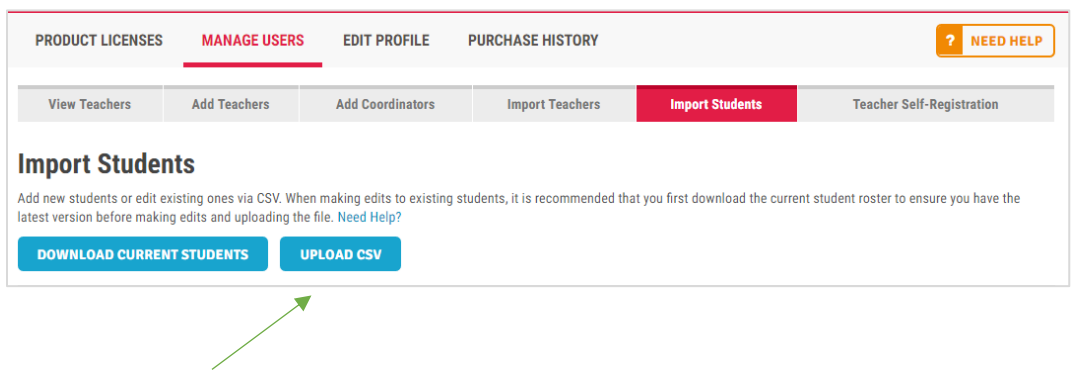

青色の "UPLOAD CSV" をクリックしてファイルをアップロードします。

| Review & Confirm Changes                                                                                                    | Send Teacher Emails | CONFIRM CHANGES |
|----------------------------------------------------------------------------------------------------|---------------------|-----------------|
| This student import has passed validation and is now ready to be processed.<br>When you're ready, hit the "Confirm Changes" button to process the student import and save your of | changes.            |                 |

青色の "CONFIRM CHANGES" をクリックして完了です。

## 3.0 管理者アカウント情報の編集:

"EDIT PROFILE" をクリックします。

| Eearning A-Z   |                                |              |                              |                  |
|----------------|--------------------------------|--------------|------------------------------|------------------|
| PRODU          | JCT LICENSES                   | MANAGE USERS | EDIT PROFILE                 | PURCHASE HISTORY |
| 登録済みの          | の情報が表示さ                        | れます          |                              |                  |
| Account In     | formation                      |              |                              |                  |
| First Name     | Robert                         |              | LOGIN INFORMATION            |                  |
| Last Name      | Whitaker                       |              | Username rwhitaker9          |                  |
| Street 1       | senbon                         |              | Password                     |                  |
| Street 2       |                                |              | Retype Password              |                  |
| City           | kyoto                          |              | PRODUCT INFORMATION          |                  |
| State/Province | - Select a State or Province - | Ŧ            | School/Organization Selector |                  |
| Country        | United States                  | T            |                              |                  |

Zip/Postal Code 554-6666

Phone

Fax

Grade Other

Email kevin@booksmart.co.jp

Email Confirm kevin@booksmart.co.jp

Occupation Bilingual/ESL Director

۲

•

08-2122-2562

Public

State/Province: - Select a State or Province -

Apply 🔷

District:

School:

Product All

School/Org:

Product

Private

School/Organization

٠

٠

.

٠

必要変更事項を編集し、画面下の "UPDATE ACCOUNT INFORMATION" をクリックします。

| Newsletter Preferences       |                            |
|------------------------------|----------------------------|
| Learning A-Z Special Updates |                            |
|                              |                            |
|                              |                            |
|                              | UPDATE ACCOUNT INFORMATION |

NOTE: 太字の項目は入力必須項目です。